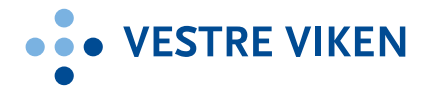

# Videomøte ved bruk av touchpanel i møterommet

2

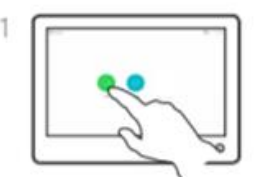

Trykk på ringeknapp.

|   | 0 | ~ 1 |
|---|---|-----|
|   | 2 |     |
| L | 0 | 7.  |

Trykk på søkefelt. Dette aktiverer tastatur.

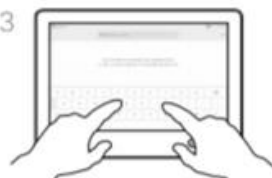

Tast inn kortnr eller SIP-adr. Eks Kortnr: 998090

Eks SIP-adr: sp.998090@uc.nhn.no

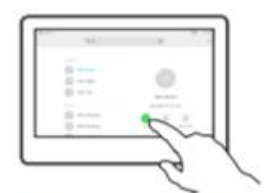

Trykk på ringeknapp for å starte oppringning.

Benyttes et møterom med smekklås må du taste \*7 på touchpanelet for å åpne møtet slik at de ventende deltakerne får slippe inn i møterommet. Når alle deltakerne som skal delta har kommet inn i møterommet må du taste \*7 på nytt for å låse møterommet slik at ikke uvedkommende får adgang til det virtuelle møterommet.

Merk: Det anbefales at møteleder kontrollerer møterommet via egen PC i tillegg til touchpanel for å enklere kunne holde oversikt over deltakerlisten samt slippe inn de som faktisk skal være med i møtet. Benyttes touchpanel bør du mute mikrofon og slå av lyd på PC, da videokonferanseenheten ofte har bedre lyd og bilde.

Husk! Du kan lage favoritter hvis det er noen videokonferansenummer du benytter ofte eller bare trykke «sist oppringte» hvis det er det nummer du skal ringe på nytt.

Hvis du ikke skal ringe opp noen trykker du bare på «del» (share) og velger den PC-en du vil benytte. – Husk at det du da må ha slått på PC og koblet den til videokonferanseutstyret.

## Videomøte via Join.nhn.no ved bruk av nettleser Chrome og Edge

(Se lenger ned for veiledning ved bruk av Internet Explorer)

| 1. Det anbefales å bruke<br>nettleserne Chrome eller                                                                                                    | ttps://join.nhn.no/                                        |
|----------------------------------------------------------------------------------------------------|------------------------------------------------------------|
| Edge, Safari (App ikke<br>anbefalt).                                                                                                    |                                                            |
| Gå inn på følgende                                                                                                    |                                                            |
| nettsted:                                                                                                    |                                                            |
| https://join.nhn.no/                                                                                                    |                                                            |
| <b>OBS:</b><br>I Vestre Viken er virtuelle<br>møterom satt opp med<br>direkte link som kan brukes<br>til direkte oppkobling i ditt<br>møterom, se til høyre.<br>Brukes denne gå til pkt. 7 i<br>denne veileder for videre<br>instruks | https://join.nhn.no/webapp/conference/xxxxxx?callType osv. |

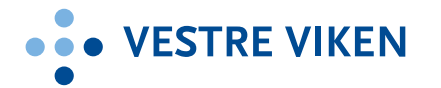

| 2. 1           | <ul> <li>Før møtet:</li> <li>Sjekk at du ser deg selv</li> <li>Sjekk at den grønne<br/>linjen under bildet rører<br/>på seg når du snakker</li> <li>Skriv inn fullt navn</li> <li>Klikk på «Video<br/>symbolet»</li> </ul>                                                                                                    | Image: State of the state of the state |
|----------------|----------------------------------------------------------------------------------------------------|----------------------------------------------------------------------------------------------------|
| 3. 1<br>e      | <ul> <li>Filknytte eksternt kamera</li> <li>eller mikrofon:</li> <li>Klikk på tre prikker<br/>øverst på venstre side<br/>(settingsmeny).</li> <li>Velg aktuell lyd og<br/>bildekilde.</li> <li>Båndbredde på nettverk<br/>kan også velges utfra<br/>det du har tilgang på<br/>(for eksempel i<br/>pasienthjem)</li> </ul>             | Testperson                                                                                                    |
| 4. 5           | <ul> <li>Start møtet</li> <li>Klikk på video (grønt ikon)</li> <li>Skriv inn adressen du skal ringe i «Search to call»</li> <li>Enten en som ser slik ut vvhf.996046@vm.nhn.n</li> <li>e (eksempel) eller bare kortnummeret i NHN 996046 (eksempel)</li> </ul>                                                                        | Testperson     Output     Output                                                                                                    |
| 5. 1<br>N<br>N | <ul> <li>To typer møterom i Vestre<br/>Viken (mest brukt):</li> <li>Møterom (Sensitiv<br/>informasjon, med PIN<br/>og smekklås –<br/>behandler slipper inn de<br/>som skal inn)</li> <li>Møterom<br/>administrativt (2-100,<br/>alle kommer inn i<br/>rommet, møteleder<br/>låser)</li> <li>Mer informasjon om<br/>møterom</li> </ul> | Welcome to the meeting<br>Enter your PIN here<br>Join                                                                                                    |

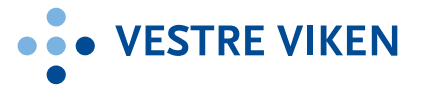

| 6. | Møterom 1: <b>«Smekklås»</b> for             |                                                                                                    |
|----|----------------------------------------------|----------------------------------------------------------------------------------------------------|
|    | pasientkonsultasjoner                        | join.nhn.n 💿 🗙 🕂                                                                                                    |
|    | <ul> <li>Forhåndslåst for vanlige</li> </ul> | join.nhn.no/webapp,                                                                                                    |
|    | deltakere inntil                             |                                                                                                    |
|    | møteleder/behandler                          | •••                                                                                                    |
|    | slipper deltakere inn.                       | <u>0</u>                                                                                                    |
|    | Denne endringen gjøres                       | $\frown$                                                                                                    |
|    | for øke sikkerheten i                        | leberg 📡 ද                                                                                                    |
|    | systemet.                                    | lalatt 0                                                                                                    |
|    | <ul> <li>De som ikke er sluppet</li> </ul>   | isiett 🛎                                                                                                    |
|    | inn er anmerket ved                          | e e                                                                                                    |
|    | siden av navnet.                             |                                                                                                    |
|    | ✓ Klikk grønn V – deltaker                   | $( \checkmark \land )$                                                                                                    |
|    | slippes inn.                                 |                                                                                                    |
|    | ✓ Klikk rød X – deltaker                     |                                                                                                    |
|    | avvises.                                     |                                                                                                    |
|    | <ul> <li>Pasient/deltaker banker</li> </ul>  |                                                                                                    |
|    | pa 1 gang og venter 15                       |                                                                                                    |
|    | minutter før han                             |                                                                                                    |
|    | eventuelt kobles ned og                      |                                                                                                    |
| -  | ma prøve pa nytt.                            |                                                                                                    |
| 7. | Oppkobling                                   | Prepadrog carrent     ←      ←      ←      ←      ←      ←      ←      ←      ←      ←      ←      ←      ←      ←      ←      ←      ←      ←      ←      ←      ←      ←      ←      ←      ←      ←      ←      ←      ←      ←      ←      ←      ←      ←      ←      ←      ←      ←      ←      ←      ←      ←      ←      ←      ←      ←      ←      ←      ←      ←      ←      ←      ←      ←      ←      ←      ←      ←      ←      ←      ←      ←      ←      ←      ←      ←      ←      ←      ←      ←      ←      ←      ←      ←      ←      ←      ←      ←      ←      ←      ←      ←      ←      ←      ←      ←      ←      ←      ←      ←      ←      ←      ←      ←      ←      ←      ←      ←      ←      ←      ←      ←      ←      ←      ←      ←      ←      ←      ←      ←      ←      ←      ←      ←      ←      ←      ←      ←      ←      ←      ←      ←      ←      ←      ←      ←      ←      ←      ←      ←      ←      ←      ←      ←      ←      ←      ←      ←      ←      ←      ←      ←      ←      ←      ←      ←      ←      ←      ←      ←      ←      ←      ←      ←      ←      ←      ←      ←      ←      ←      ←      ←      ←      ←      ←      ←      ←      ←      ←      ←      ←      ←      ←      ←      ←      ←      ←      ←      ←      ←      ←      ←      ←      ←      ←      ←      ←      ←      ←      ←      ←      ←      ←      ←      ←      ←      ←      ←      ←      ←      ←      ←      ←      ←      ←      ←      ←      ←      ←      ←      ←      ←      ←      ←      ←      ←      ←      ←      ←      ←      ←      ←      ←      ←      ←      ←      ←      ←      ←      ←      ←      ←      ←      ←      ←      ←      ←      ←      ←      ←      ←      ←      ←      ←      ←      ←      ←      ←      ←      ←      ←      ←      ←      ←      ←      ←      ←      ←      ←      ←      ←      ←      ←      ←      ←      ←      ←      ←      ←      ←      ←      ←      ←      ←      ←      ←      ←      ←      ←      ←      ←      ←      ←      ←      ←      ←      ←      ←      ← |
|    | <ul> <li>Join kan kun ringe via</li> </ul>   | Mitt kamera                                                                                                    |
|    | Virtuelle møterom.                           | Indikator for                                                                                                    |
|    | i og utopfor holsopott                       | oppkobling pågår<br>Kontrollpanel, forsvinner automatisk når                                                                                                    |
|    | l og útemor heisenett.                       | det ikke er aktivitet over skjermbilder                                                                                                    |
|    |                                              | Tidslinje                                                                                                    |
|    |                                              | Oppringt nummer<br>eller navn                                                                                                    |
|    |                                              | co VIII A Instillinger                                                                                                    |
|    | Luc de noment                                | 02 99046                                                                                                    |
| 8. | I møterommet                                 |                                                                                                    |
|    | III venstre i bildet vises                   |                                                                                                    |
|    | Til bøvre celfviow                           |                                                                                                    |
|    | • III nøyre senview                          | norskhelsenett                                                                                                    |
|    |                                              | Welcome                                                                                                    |
|    |                                              |                                                                                                    |
|    |                                              | 40 며 을 안 되 않                                                                                                    |
|    |                                              | She by serve                                                                                                    |
| 9. | Fjerne små bilder i                          | -coshdaedt                                                                                                    |
|    | skjermbildet (PIP)                           |                                                                                                    |
|    | <ul> <li>klikk kamera - «turn my</li> </ul>  |                                                                                                    |
|    | camera off»                                  | norsk <b>helsenett</b>                                                                                                    |
|    | <ul> <li>Trykk to ganger på lite</li> </ul>  | Welcome                                                                                                    |
|    | bilde - legger seg i høyre                   |                                                                                                    |
|    | hjørne.                                      | 4 2 2 2 4 2 4 2 4 2 4 2 4 2 4 2 4 2 4 2                                                                                                    |
|    |                                              |                                                                                                    |

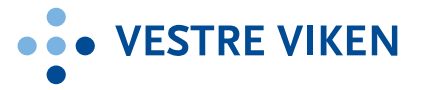

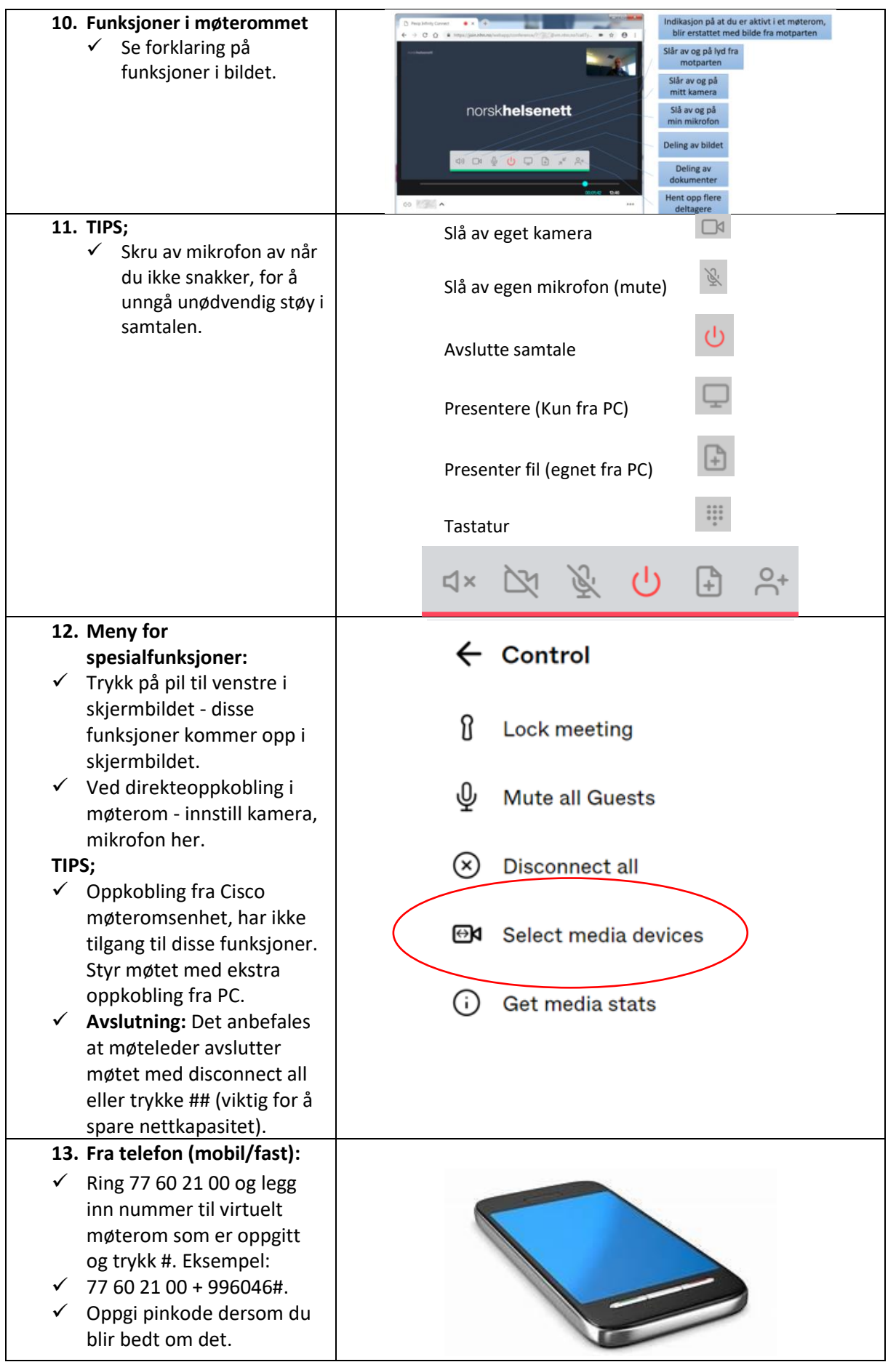

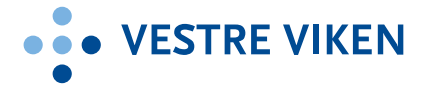

### MERK;

|   | ,                          |
|---|----------------------------|
| ✓ | Når en deltaker er med fra |
|   | telefon, så er ikke møtet  |
|   | lenger sikkert. Muligheten |
|   | kan derfor kun benyttes i  |
|   | administrative møter.      |

## Ved problemer

## Feilsøking

- 1. Tjenesten virker ikke: Sjekk om det er brannmursrestriksjoner i ditt nett
- 2. Ikke utgående bilde: Sjekk om kamera er tilkoblet
- 3. Ikke lyd ut: Sjekk om mikrofon er tilkoblet
- 4. Ikke lyd inn: Sjekk om den du er i samtale med har åpen mikrofon, sjekk om lyd inn er mutet, sjekk volumkontroll på PC, nettbrett, etc.

### Hvis dette ikke hjelper:

- 1. Spør en kollega eller din lokale IKT-bestiller om råd.
- 2. Feil skal meldes til Sykehuspartner brukerservice på 32 23 53 30 eller ved bruk av kontaktskjemaet på "Min Sykehuspartner".

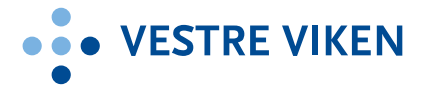

# Videomøte via Join.nhn.no ved bruk av nettleser Internet Explorer

| Gå inn på følgende nettsted.<br>https://join.nhn.no/                                                                                                    | https://join.nhn.no/                                                                                                    |
|----------------------------------------------------------------------------------------------------|----------------------------------------------------------------------------------------------------|
| Fyll inn adresse og navnet ditt. Slik<br>som på bilde.<br>Deretter trykker du på «connect».                                                                                                    | Person or conference to call<br>vhf.996046@vm.nhn.no Vour name Anne SETTINGS CONNECT                                                                                                    |
| Det kommer et spørsmål om du<br>tillater nettstedet å bruke kamera og<br>mikrofon. Dette <b>må</b> du tillate før du<br>kan gå videre.<br>Bruk «default» innstilinger på<br>mikrofon og kamera, og trykk på<br>start.                                                           | Select your camera and microphone<br>Microphone<br>Default<br>Camera<br>Default<br>Default<br>In International for Adobe Flash Player<br>Vidu gt https://pin.nhn.no.tilgang til kamera<br>Vidu gt https://pin.nhn.no.tilgang til kamera<br>Og mikrofor?<br>Lutkr<br>Don't show me these options again<br>CANCEL START                                                                                                    |
| To typer møterom (mest brukt):<br>Møterom uten PIN (alle kan ringe<br>inn og delta)<br>Møterom med PINkode for<br>møteleder/HOST<br>HOST skriver Pin-koden inn her og<br>trykk på «Connect».<br>Gjest ringer inn og kommer til<br>venterom for å slippes inn av HOST.           | PIN<br>Enter the conference PIN<br>CANCEL CONNECT                                                                                                    |
| Slik ser det ut når du er inne i<br>møterommet. Til vestre vises listen<br>over deltakere.                                                                                                    | Image: Second second second |
| Dersom det er en strek over<br>mikrofon eller video symbolet, vil<br>ikke de andre deltakerne høre eller<br>se deg. Trykk på symbolene for å<br>fjerne streken.<br>Det kan være lurt å mute<br>mikrofonen din når du ikke snakker<br>for å unngå unødvendig støy i<br>samtalen. |                                                                                                    |

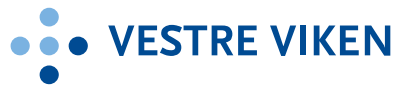

| Når du ønsker å forlate samtalen<br>trykker du på den røde knappen.<br>Hvis symbolene ikke vises på<br>skjermen dra musepekeren nederst<br>på skjermen så kommer symbolene<br>opp.<br>Dersom du ønsker å dele et bilde<br>eller en PDF; trykk på PDF-symbolet.                                                                                                    |                                                                                                    |
|----------------------------------------------------------------------------------------------------|----------------------------------------------------------------------------------------------------|
| Trykk på de tre strekene øverst til<br>vestre, over deltakerlisten. Da<br>kommer disse valgene opp.<br>Trykk «Lock Conference» for å låse<br>møtet.<br>NB! Møterommet MÅ være låst før<br>sensitiv informasjon kan deles!<br>Det anbefales at møteleder<br>avslutter møtet med å trykke ##.<br>Da kobles alle deltakere av (viktig<br>for å spare nettkapasitet). | <ul> <li>Add a new participant</li> <li>Lock conference</li> <li>Mute all guests</li> <li>Disconnect all participants</li> </ul> |
| Fra telefon (mobil/fast)<br>Ring 77 60 21 00 + 996046# og legg<br>inn nummer til virtuelt møterom<br>som er oppgitt og trykk #, se<br>eksempel over.<br>Oppgi pinkode dersom du blir bedt<br>om det.<br>MERK;<br>Kryptering brytes når en deltaker<br>er med fra telefon, så denne<br>muligheten kan kun benyttes i<br>administrative møter.                      |                                                                                                    |